INSTRUCTIVO PARA DOCUMENTACIÓN DE CONSTANCIA DE AGUA SECRETARÍA DE ADMINISTRACIÓN Y FINANZAS

## NOTARÍA 230

## DOCUMENTO CONTROLADO

© Queda prohibida la reproducción total o parcial de este documento por cualquier medio, así como transportarlo fuera de las instalaciones de la Notaría, sin autorización previa del Notario.

## CONSTANCIA DE AGUA SECRETARÍA DE ADMINISTRACIÓN Y FINANZAS

Una constancia de adeudo de agua es un documento que indica los periodos que un usuario adeuda o en su caso, con el cual comprueba no tener adeudos. Se genera a través del portal de la Secretaría de Administración y Finanzas, tiene vigencia de dos meses y es requerida en trámites de traslado de dominio, escrituración, compra-venta, entre otros.

Para generar la constancia se necesita la boleta de agua y deberás identificar el número de cuenta de agua. Para obtener la constancia:

1. Ingresa la siguiente liga en la barra de direcciones

https://data.finanzas.cdmx.gob.mx/formato\_lc/certificacion y da clic en "Solicitar Trámite"

| GOBIERNO DE LA SECRI<br>CIUDAD DE MÉXICO                                                                                | TARÍA DE<br>IISTRACIÓN Y FINANZAS                                                                                                    |                                                                                                    | Atención Ciudad                                                                                        |
|----------------------------------------------------------------------------------------------------|----------------------------------------------------------------------------------------------------|----------------------------------------------------------------------------------------------------|----------------------------------------------------------------------------------------------------|
| Secretaría Tramites en Línea Pagos                                                                                      | Adeudos Certificaciones                                                                                                    |                                                                                                    |                                                                                                    |
|                                                                                                    | INSTRU                                                                                                    | CCIONES                                                                                                    |                                                                                                    |
| 1                                                                                                    | 2                                                                                                    | 3                                                                                                    | 4                                                                                                    |
|                                                                                                    |                                                                                                    |                                                                                                    |                                                                                                    |
| SOLICITAR<br>TRÁMITE                                                                                                    | GENERAR<br>DOCUMENTO                                                                                                    | VALIDACIÓN<br>DE DOCUMENTOS                                                                                                    | REENVÍO<br>DE DOCUMENTOS                                                                               |
| Registra los datos solicitados y obtén tu<br>línea de coptura para realizar el pago de<br>los derechos correspondientes | Una vez realizado el pago de los<br>derechos correspondientes, digita la<br>línea de captura pagada y asi<br>obtendrás el documento solicitado | Para la validación de la autenticidad de<br>los documentos generados por este<br>medio, ingresa el folio del documento a<br>validar y cargo el archivo XML del propio<br>documento | Requisitos<br>Ingresar línea de captura<br>Ingresar correo electrónico<br>Confirmar correo electrónico |

2. Se desglosarán varias opciones de trámite, da clic en "Constancia de adeudos de agua"

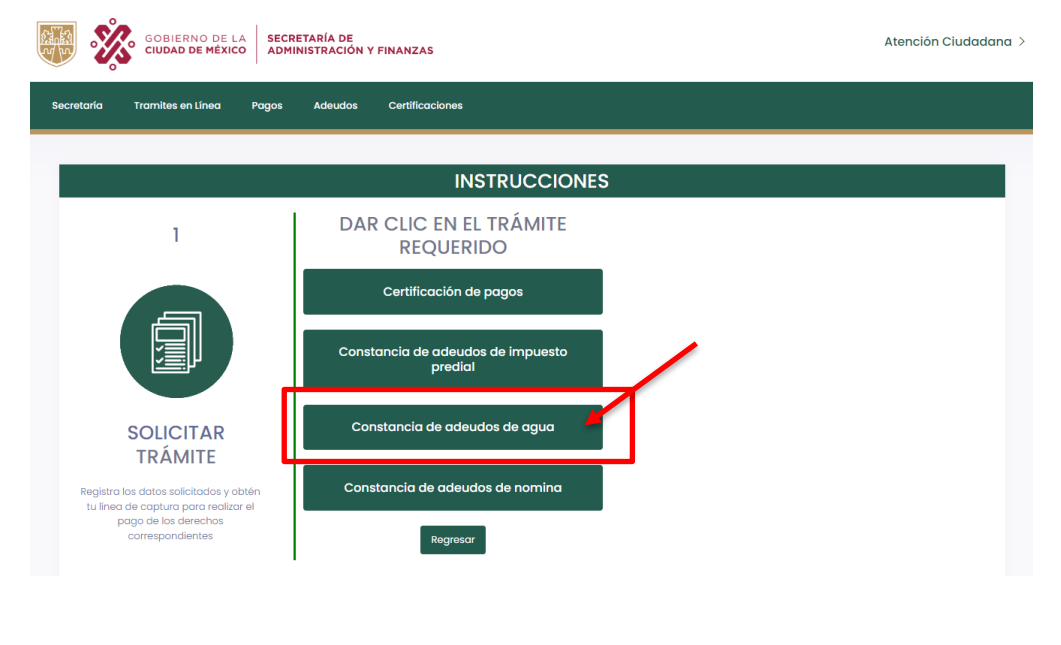

3. Ingresa los datos correspondientes para la constancia de adeudos: cuenta de agua, correo electrónico, texto de verificación y da clic en "**Buscar**"

| secretaria Tramites en Linea Pagos                                               | Adeudos Certificaciones                      |                                              |
|----------------------------------------------------------------------------------|----------------------------------------------|----------------------------------------------|
|                                                                                  | INSTRUCCIONES                                | ;                                            |
| 1                                                                                | DAR CLIC EN EL TRÁMITE<br>REQUERIDO          | Constancia de Adeudos                        |
|                                                                                  | Certificación de pagos                       | Cuenta Agua*                                 |
|                                                                                  | Constancia de adeudos de impuesto<br>predial | Correo Electrónico *                         |
| SOUCITAR                                                                         | Constancia de adeudos de agua                | Confirmar Correo                             |
| TRÁMITE<br>Registra los datos solicitados y obtén                                | Constancia de adeudos de nomina              |                                              |
| tu línea de captura para realizar el<br>pago de los derechos<br>correspondientes | Destroyer                                    | Ingresa el texto que se muestra en la imagen |

4. Arrojará una ventana de validación de datos. Revisa los datos y da clic en "Continuar"

| SOLICITAI<br>TRÁMITE                           | R          | Constancia de ad<br>pre | leudos de impuesto<br>edial | Correo Electrónico * |   |                                 |
|------------------------------------------------|------------|-------------------------|-----------------------------|----------------------|---|---------------------------------|
| Registra los datos solicito                    | Validación | de Datos                |                             |                      | × |                                 |
| realizar el pago de los de<br>correspondientes |            | Concepto:               | AGUA                        |                      |   | viados ol correo electrónico qu |
|                                                |            | Cuenta:                 | 038388010001                |                      |   |                                 |
|                                                | LOS DATOS  |                         |                             |                      |   | equridad                        |

5. Selecciona la opción de pago a través de "Formato Múltiple de Pago a la Tesorería"

| de Datos              |                                                                               |
|-----------------------|-------------------------------------------------------------------------------|
| Concepto:             | AGUA                                                                          |
| Cuenta:               | 038388010001                                                                  |
|                       | Constancia de Adeudo                                                          |
| mporte:               | \$ 179.00                                                                     |
| ínea de Captura:      | 94172102247086497YDW                                                          |
| álida hasta el:       | 2021-08-17                                                                    |
|                       | Seleccione su forma de Pago                                                   |
| Pogo en linea (Con t  | arjeta de crédito Visa/Mastercard)                                            |
| Para realizar su page | o a través de Bancos y Tiese as de Autoservicio obten<br>Pago a la Tesorería. |
| reiniete melopie de   | age and resolution.                                                           |
|                       |                                                                               |
|                       |                                                                               |

6. Automáticamente se descargará el Formato Múltiple de Pago a la Tesorería (línea de captura).
Procede a imprimirla dando clic en el icono de impresora y entrega al área de mesa de control la línea de captura para que gestione el pago de acuerdo a los procedimientos internos de la Notaria

| FMP_9350010254838N/IR8N8.pdf | 1 / 1   - 100                                                                                                    | m + I ⊡ Ø                                                                                                    |                                   |   | : 0 |
|------------------------------|----------------------------------------------------------------------------------------------------|----------------------------------------------------------------------------------------------------|-----------------------------------|---|-----|
|                              | 🦉 🔅 I U I                                                                                                    | SECRETARÍA DE<br>Administración y finanzas                                                                                                    |                                   |   |     |
|                              | FORMATO MÚLTIPLE DE                                                                                                    | PAGO A LA TESORER                                                                                                    | ÍA                                | 1 |     |
|                              | CONCEPTO DE COMO<br>Escuencia este destante en la concepta y este companya                                                                                                    |                                                                                                    |                                   |   |     |
|                              | DATOS ADMINISTRATIVOS DEL CONCEPTO QUE SE PAGA                                                                                                    | LIQUIDACIÓN DEL                                                                                                    | PAGO                              |   |     |
|                              | ESCRIPTIAN MORE NOTAINA 330<br>POLIO SIDHABA                                                                                                    | CONCEPTO<br>DREEDOR                                                                                                    | 2190,00<br>2190,00<br>\$ 2,180,00 |   |     |
|                              | Las cantilitades antitistas en esta formato deberán ajustanse a<br>de la Ciudad de Mánico hasía 40 cantanos al peso                                                                                                    | pesos, de conformidad con el artículo 30<br>miente y a partir deSC cantaixos el peso s                                                                                                    | shi Citilga Pacal<br>gairor.      |   |     |
|                              | 14.4 Control of the case of a control of the case of the case o | In the second second se | J1R8N8                            |   |     |
|                              |                                                                                                    | VIGENCIA HASTA:                                                                                                    | 023-11-01                         |   |     |

8. Una vez realizado el pago de la línea de captura, ingresa nuevamente la siguiente liga <u>https://data.finanzas.cdmx.gob.mx/formato\_lc/certificacion</u> en la barra de direcciones y da clic en "Generar Documento"

| GOBIERNO DE LA SECRI<br>CIUDAD DE MÉXICO                                                                                | ETARÍA DE<br>NISTRACIÓN Y FINANZAS                                                                                                    |                                                                                                    | Atención Ciudadana >                                                      |
|----------------------------------------------------------------------------------------------------|----------------------------------------------------------------------------------------------------|----------------------------------------------------------------------------------------------------|---------------------------------------------------------------------------|
| Secretaría Tramites en Línea Pagos                                                                                      | Adeudos Certificaciones                                                                                                    |                                                                                                    |                                                                           |
|                                                                                                    | INSTRU                                                                                                    | ICCIONES                                                                                                    |                                                                           |
| 1                                                                                                    | 2                                                                                                    | 3                                                                                                    | 4                                                                         |
|                                                                                                    |                                                                                                    |                                                                                                    |                                                                           |
| SOLICITAR<br>TRÁMITE                                                                                                    | GENERAR<br>DOCUMENTO                                                                                                    | VALIDACIÓN<br>DE DOCUMENTOS                                                                                                    | REENVÍO<br>DE DOCUMENTOS                                                  |
| Registra los datos solicitados y obtén tu<br>línea de captura para realizar el pago de<br>los derechos correspondientes | Una vez realizado el pago de los<br>derechos correspondientes, digita la<br>línea de captura pagada y osi<br>obtendrás el documento solicitado | Para la volidación de la autenticidad de<br>los documentos generados por este<br>medio, ingresa el folio del documento a<br>validar y carga el archivo XML del propio<br>documento | Requisitos<br>Ingresar correo electrónico<br>Confirmar correo electrónico |

9. Ingresa el número de la línea de captura debidamente pagada, el texto que arroja el portal y da clic en "Enviar"

| GOBIERNO DE LA<br>CIUDAD DE MÉXICO | SECRETARÍA DE<br>ADMINISTRACIÓN Y FINANZAS          | Atención Ciudadana > |
|------------------------------------|-----------------------------------------------------|----------------------|
| Secretaría Tramites en Línea I     | Pagos Adeudos Certificaciones                       |                      |
|                                    | INSTRUCCIONES                                       |                      |
| 2                                  | INGRESE SU LÍNEA DE CAPTURA<br>9417230392989Q8694TV |                      |
|                                    | a h g 4 ohg4                                        |                      |
| GENERAR<br>DOCUMENTO               | Envior<br>Light Regresar                            |                      |

10. El sistema procesará la solicitud y automáticamente arrojará el resultado indicando que el documento se ha enviado al correo electrónico proporcionado

|         |                                                                                                    | S                                                                                                    |
|---------|----------------------------------------------------------------------------------------------------|----------------------------------------------------------------------------------------------------|
| 2       | 9417230392989Q8694TV                                                                                                    |                                                                                                    |
|         | a h g 4                                                                                                    |                                                                                                    |
| GENERAR | Enviar Regresar                                                                                                    | SU PETICIÓN ESTA SIENDO PROCESADA<br>POR FAVOR NO SALGA DE LA PÁGINA                                                                                                    |
|         | 1                                                                                                    |                                                                                                    |
|         | INSTRUCCIONES                                                                                                    | 5                                                                                                    |
| 2       | INGRESE SU LÍNEA DE CAPTURA                                                                                                    | Desultadel                                                                                                    |
| 2       | 9417230392989Q8694TV                                                                                                    | Resultado!                                                                                                    |
|         | 9417230392989Q8694TV                                                                                                    | SU DOCUMENTO GENERADO FUE<br>ENVIADO AL CORREO ELECTRÓNICO:                                                                                                    |
|         | 9417230392989Q8694TV                                                                                                    | RESUILGOO!<br>SU DOCUMENTO GENERADO FUE<br>ENVIADO AL CORREO ELECTRÓNICO:<br>oromero@notaria230.com.mx                                                                    |
|         | 9417230392989Q8694TV    3  A constraint of the semicondex of the semicondex of the s | RESUILOGO:<br>SU DOCUMENTO GENERADO FUE<br>ENVIADO AL CORREO ELECTRÓNICO:<br>oromero@notaria230.com.mx<br>EN FORMATO PDF Y ARCHIVO XML<br>NO. DE FOLIO 280347500216202308 |
| GENERAR | 9417230392989Q8694TV                                                                                                    | RESUILOGO!<br>SU DOCUMENTO GENERADO FUE<br>ENVIADO AL CORREO ELECTRÓNICO:<br>oromero@notaria230.com.mx<br>EN FORMATO PDF Y ARCHIVO XML<br>NO. DE FOLIO 280347500216202308 |

11. Ingresa al correo electrónico proporcionado y descarga la constancia dando clic en el icono de flecha ■

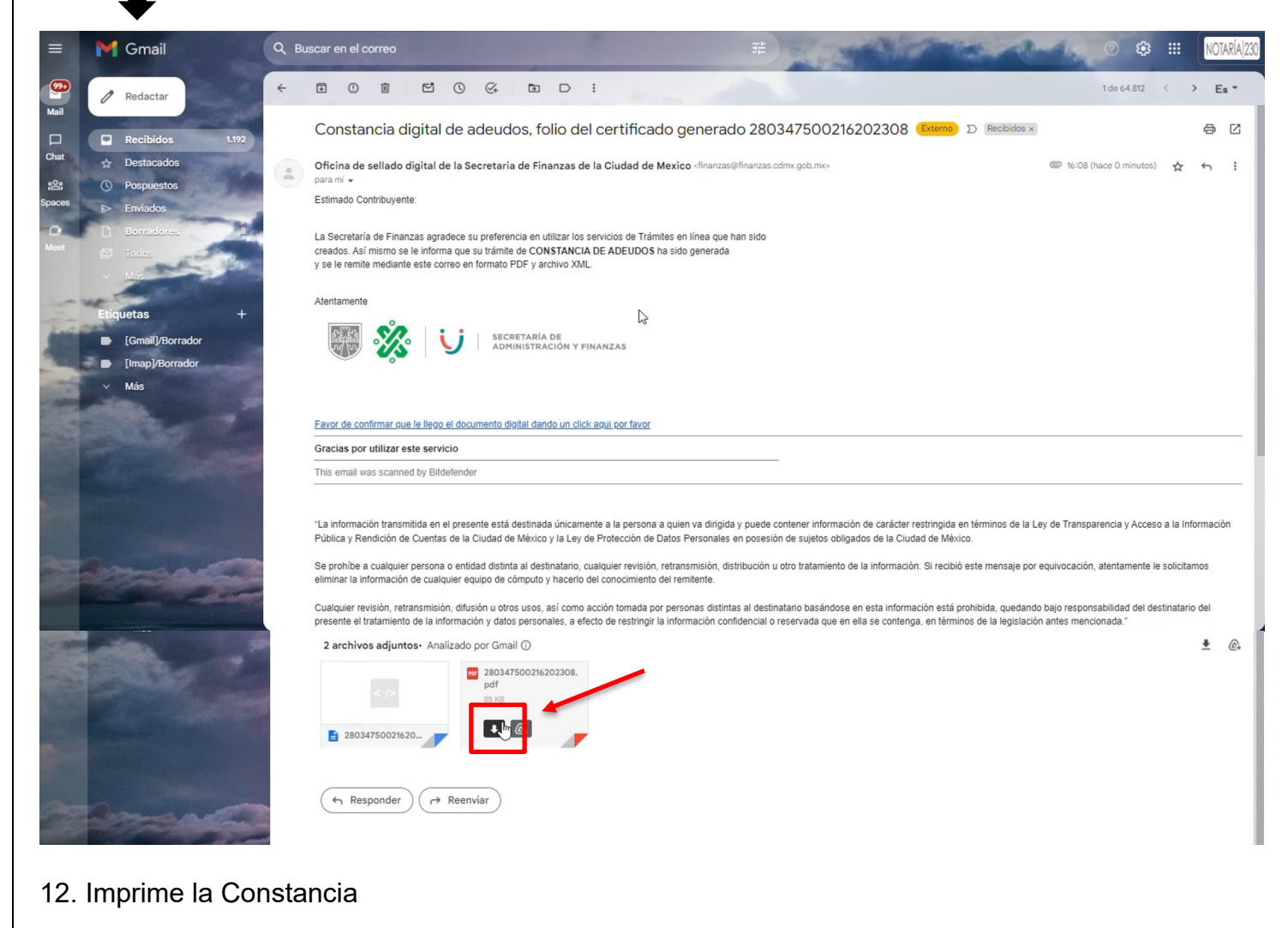

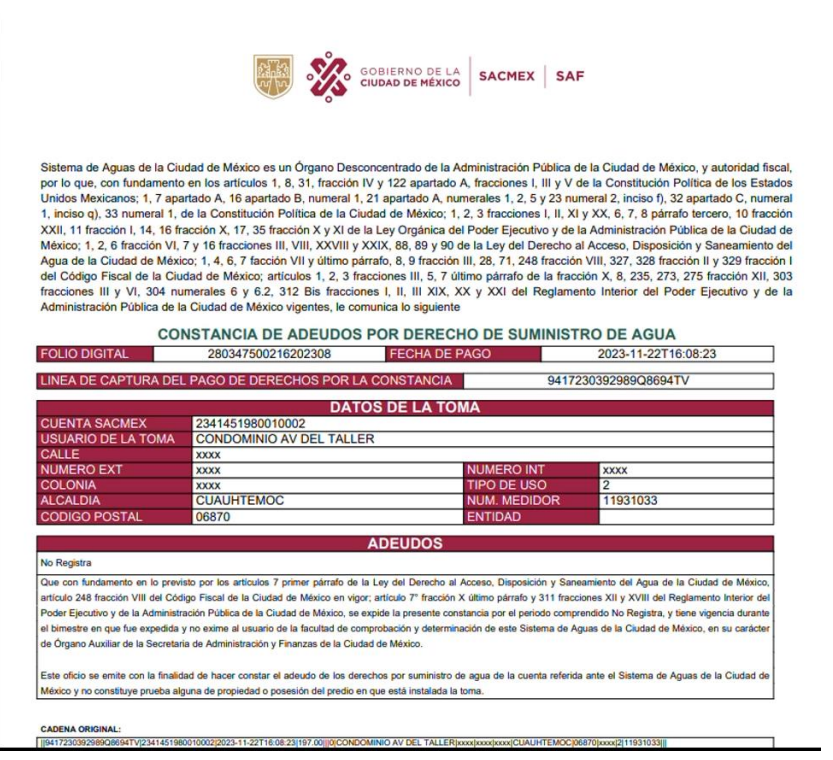